# Modulul 6 – Prezentari

#### Deschiderea aplicatiei PowerPoint

Pentru a deschide aplicatia de prezentari exista mai multe posibilitati :

• Din meniul Start - Programs - Microsoft Office - Microsoft PowerPoint

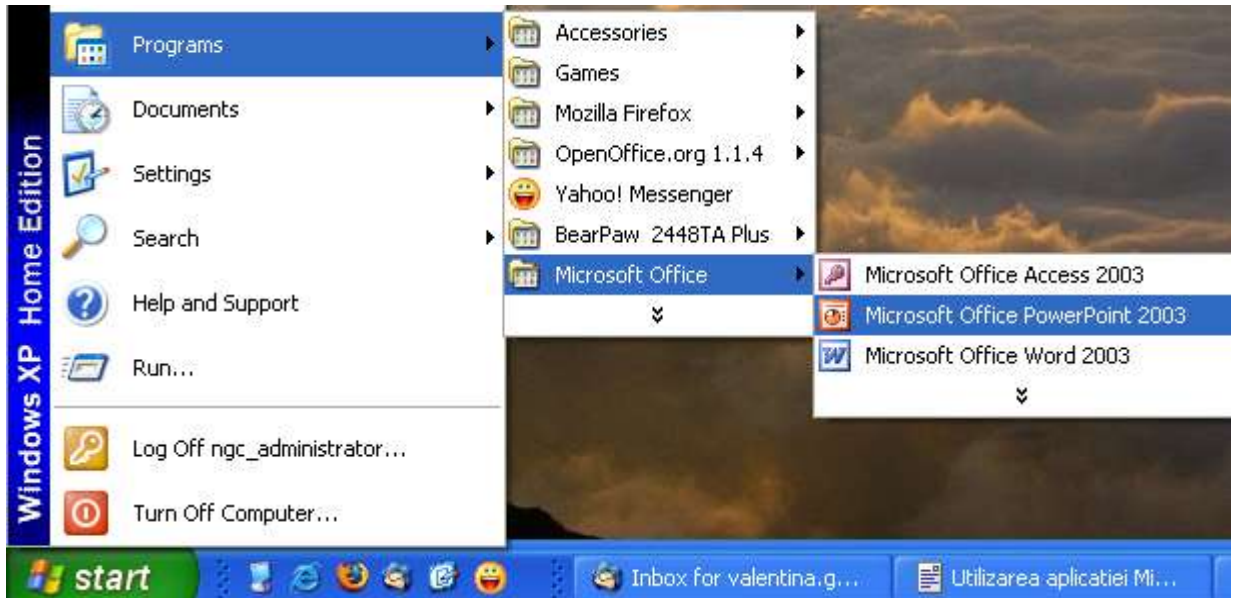

• Daca exista o pictogram pe ecran sub care scrie *Microsoft PowerPoint*, se poate porni aplicatia prin dublu clic pe aceasta iconita

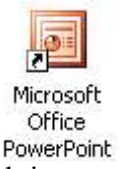

In acest moment, pe ecranul monitorului apare imaginea specifica a programului Microsoft PowerPoint

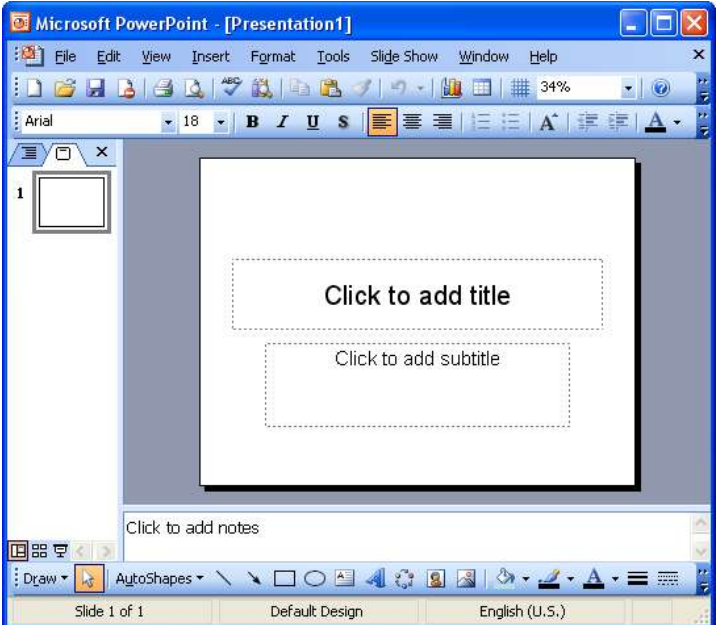

#### Crearea unei prezentari noi

O prezentare noua se poate deschide prin optiunea New din meniul File, sau prin clic pe

simbolul din bara de instrumente

| Microsoft PowerPoint - [Presentation1 |             |       |        |        |        |     |
|---------------------------------------|-------------|-------|--------|--------|--------|-----|
| : <b>@</b> `                          | Eile        | Edit  | ⊻iew   | Insert | Format | Too |
| 10                                    | <u>N</u> ew |       | Ctrl+N |        |        |     |
| Aria                                  |             | Open. | ii.    |        | Ctrl+  | 0   |
|                                       |             | ⊆lose |        |        |        |     |

Microsoft PowerPoint

View

**-** 18

Inse

Edit

O prezentare noua se poate crea si cu ajutorul combinatiei de taste Ctrl+N.

#### Deschiderea unei prezentari existente si salvarea acesteia

- Pentru a deschide o prezentare existenta se poate alege una dintre urmatoarele optiuni :
- din aplicatia PowerPoint, se alege din meniul File optiunea Open, sau se poate apasa pe pictograma existenta in bara de instrumente de sub meniul File;

| 0: 1 | dic r | osoft Power       | Point - [Pre | <b>O</b> Micros |
|------|-------|-------------------|--------------|-----------------|
| :00  | Eile  | <u>E</u> dit ⊻iew | Insert Fo    | :🚳 ] File       |
|      |       | <u>N</u> ew       | Ctrl+N       | : 1 2           |
| Aria | 2     | Open              | Ctrl+O       |                 |
| Out  |       | ⊆lose             |              | : Anal Open     |

- prin apasarea tastelor Ctrl+O se realizeaza deschiderea meniului Open de unde se selecteaza prezentarea;
- prin dublu clic pe numele prezentarii.

| Calea unde se afla pro                                     | ezentarea                                                                    |              | Cautare pe   | web          |   |
|------------------------------------------------------------|------------------------------------------------------------------------------|--------------|--------------|--------------|---|
|                                                            |                                                                              |              |              |              |   |
| Open                                                       |                                                                              |              |              | ?            | × |
| Look in:                                                   | My Documents                                                                 | E 🔍          | 🗡 🛗 🎹 🕶 Tool | s <b>-</b>   |   |
| History<br>History<br>My Documents<br>Desktop<br>Eavorites | Name My eBooks<br>My Music<br>My Pictures<br>My Skype Pictures<br>Prezentare |              |              |              |   |
| Mv Network                                                 | File name:                                                                   |              | • _          | <u>O</u> pen | + |
| Places                                                     | Files of type: All PowerPoint Pr                                             | resentations |              | Cancel       |   |
| Numele prezentarii                                         |                                                                              |              | Tipul pre    | zentarii     |   |

• Daca aveti deschisa fereastra Explorer, atunci prezentarea se poate deschide printr-un dublu clic pe fisierul dorit :

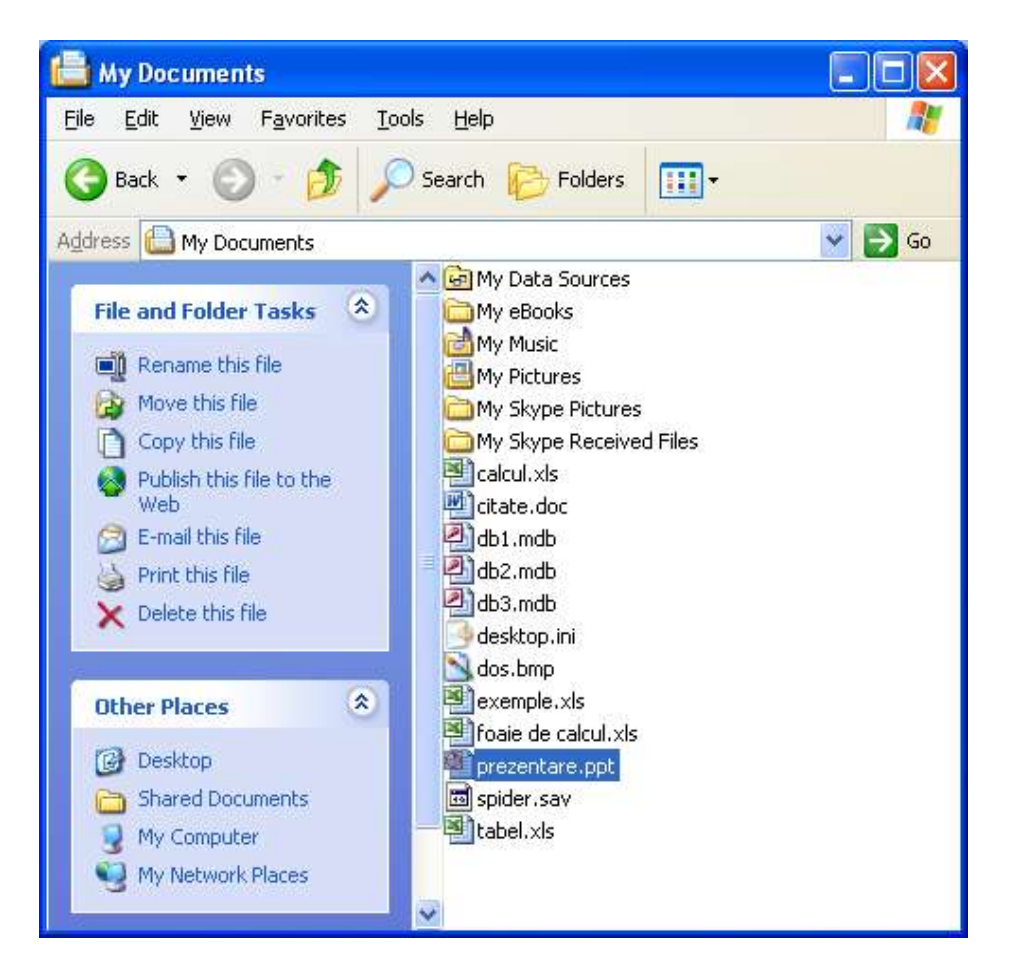

Pentru a salva un fisier *PowerPoint*, se apeleaza functia *Save* din meniul *File*, sau se apasa pe pictograma existenta in bara de instrumente de sub meniul *File*.

| 🐠 Micr   | osoft Powerl | Point - [Pre |         |
|----------|--------------|--------------|---------|
| 🕲 👔 Eile | Edit View    | Insert Fo    | 🕘 Micro |
|          | <u>N</u> ew  | Ctrl+N       | :🌉 Eile |
| Aria 🞽   | Open         | Ctrl+O       | 10 🗃    |
| Out      | ⊆lose        |              | Arial   |
|          | <u>S</u> ave | Ctrl+5       |         |
| 1        | Save As      |              |         |

Se observa ca si apasarea tastelor Ctrl+S realizeaza salvarea unui fisier PowerPoint.

*Salvarea prezentarilor sub alt nume, in alt loc sau in alt format* Se face prin apelarea functiei *Save As* din meniul *File* 

| Eile | Edit Vie        | w <u>I</u> nsert | Fo |
|------|-----------------|------------------|----|
|      | <u>N</u> ew     | Ctrl+N           |    |
| 2    | Open            | Ctrl+O           |    |
|      | <u>⊂</u> lose   |                  |    |
|      | <u>S</u> ave    | Ctrl+S           |    |
|      | Save <u>A</u> s |                  |    |
|      | Save as We      | b Page           |    |

Dupa aceasta apare caseta de dialog *Save As* in care se stabileste tipul documentului, calea unde se doreste a se salva si eventual noua denumire.

| Calea unde va fi salvat                         | ,                                                                                | Fereastra Save As |                          |         |
|-------------------------------------------------|----------------------------------------------------------------------------------|-------------------|--------------------------|---------|
| Save As                                         |                                                                                  | ¥                 |                          | ? 🛛     |
| Save in:                                        | My Documents                                                                     | • - E 🔕           | 🗙 🚰 🧰 🕶 Too <u>l</u> s • |         |
| History<br>My Documents<br>Desktop<br>Favorites | My eBooks<br>My Music<br>My Pictures<br>My Skype Pictures<br>Orase<br>prezentare |                   |                          |         |
| My Network                                      | File name: Presentation2                                                         | 1                 | <b>.</b>                 | Save    |
| Places                                          | Save as type: Presentation                                                       | X                 |                          | Cancel  |
| Noul nume al p                                  | prezentarii                                                                      | Tipul             | ales pentru prez         | zentare |

#### Salvarea in format WEB

- Se poate realiza prin :
- apelarea functiei *Save As* si apoi se alege tipul *Web Page* cu extensia \*.*htm* sau \*.*html*;
- optiunea Save as Web Page din meniul File

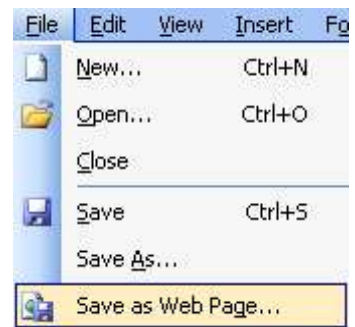

#### Inchiderea prezentarii

Pentru a inchide un registru, fara a inchide si aplicatia *PowerPoint*, se utilizeaza meniul *File* – *Close*, sau se apasa butonul existent in coltul din dreapta sus

| File | <u>E</u> dit ⊻iew | Insert Form |              |
|------|-------------------|-------------|--------------|
|      | <u>N</u> ew       | Ctrl+N      | ion for beln |
| 1    | Open              | Ctrl+O      |              |
|      | ⊆lose             |             | Close Window |

#### Folosirea functiei "Help" (Ajutor)

Asistentul Office este o imagine prietenoasa care asista utilizatorul de-a lungul folosirii programului.

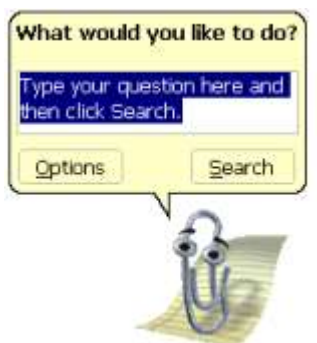

Afisarea Asistentului se face din comanda Show Office Assistant din meniul Help.

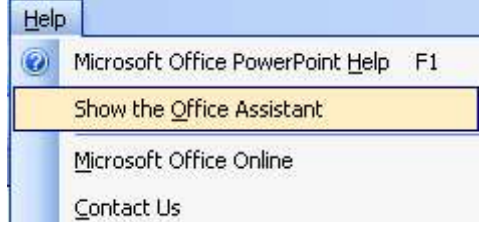

Ascunderea acestuia se face din comanda *Hide Office Assistant* din meniul *Help*, sau prin clic de drepta pe acesta si alegand din meniul derulant comanda Hide.

#### Inchiderea aplicatiei PowerPoint

Pentru a inchide aplicatia, se va alege optiunea *Exit* din meniul *File*, sau se va inchide printrun clic pe butonul din dreapta sus a ferestrei.

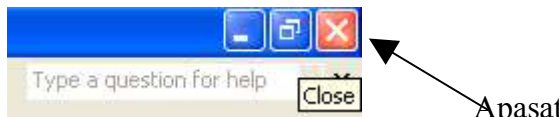

Apasati acest buton pentru a inchide aplicatia

#### *Functia de marire/micsorare (de modificare a dimensiunii vizualizarii paginii pe ecran)* Modificarea dimensiunii se realizeaza prin comanda *View – Zoom*

| <u>View</u> Insert Format Tools                                   | Zoom 🛛 🔀         |
|-------------------------------------------------------------------|------------------|
| Normal       Image: Slide Sorter       Image: Slide Show       F5 | Zoom to          |
| Master       ▲       Color/Grayscale                              | 0 200%<br>0 100% |
| Toolbars                                                          | 050%             |
|                                                                   | O <u>3</u> 3%    |

Se deschide fereastra *Zoom* de unde se alege un procentaj predefinit sau se stabileste in sectiunea *Percent*.

#### Modificarea barei de instrumente

*PowerPoint* ofera posibilitatea afisarii pe ecran, a mai multor bare instrumente decat sunt prezente initial. Adaugarea sau stergerea barelor se obtine prin deschiderea meniului *View* – *Toolbars*.

Nu se recomanda folosirea unui numar prea mare de bare, deoarece micsoreaza spatiul dedicat foii de lucru.

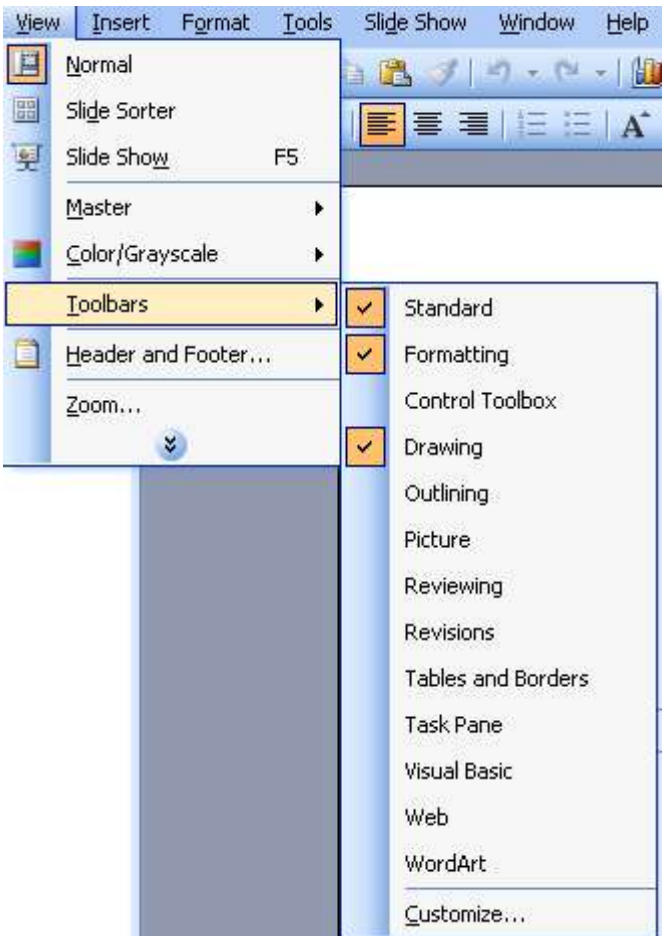

#### Modificarea optiunilor/preferintelor de baza ale aplicatiei

Puteti sa modificati anumite optiuni predefinite ale aplicatiei *PowerPoint*, ca de exemplu: n*umele utilizatorului*, *directorul implicit* in care vor fi salvate documentele si alte optiuni. Aceasta se realizeaza prin apelarea functiei *Options* din meniul *Tools*.

| Too | ls                         | Sli <u>d</u> e Show | Window |  |  |
|-----|----------------------------|---------------------|--------|--|--|
| ABC | 5                          | pelling             | F7     |  |  |
| ii) | <u>R</u> esearch Alt+Click |                     |        |  |  |
|     | S                          | peec <u>h</u>       |        |  |  |
|     | Online Collaboration       |                     |        |  |  |
|     | C                          | ustomize            |        |  |  |
|     | 0                          | ptions              |        |  |  |
|     |                            | *                   |        |  |  |

Va aparea urmatoarea fereastra de dialog :

-In meniul General puteti modifica diferite setari.

-In meniul Save puteti modifica destinatia implicita pentru salvarea fisierelor.

| View                       | General                          | Edit             | Print            |
|----------------------------|----------------------------------|------------------|------------------|
| Save                       | Security                         | Spellir          | ng and Style     |
| Save options -             |                                  |                  |                  |
| Allow fast                 | saves                            |                  |                  |
| F Prompt for               | r file properties                |                  |                  |
| Save Auto                  | Recover info every               | 10 🌩 mi          | nutes            |
| Convert d                  | harts when saving as p           | previous versio  | n                |
| Save DowerDr               | pipt files as:                   |                  |                  |
| PowerPoi                   | nt Presentation                  |                  |                  |
| 1. 0.1011 01               | nerrosoncación                   |                  |                  |
| Default file loo           | ation:                           |                  |                  |
| D:\Docun                   | ients and Settings\Ion           | ut\My Docume     | nts\             |
| ont options for            | <sup>r</sup> current document on | у ———            |                  |
| Embed Tru                  | JeType fonts                     |                  |                  |
| C Embec                    | characters in use only           | / (best for red  | ucing file size) |
| C. C. Law                  | l all characters (best fo        | or editing by ot | hers)            |
| <ul> <li>Cimped</li> </ul> |                                  |                  |                  |
| ** cmbec                   |                                  |                  |                  |
| ** Embed                   |                                  |                  |                  |

## **Crearea Prezentarilor**

#### Modulul de vizualizare al prezentarilor

Ca forma de prezentare a materialului ce trebuie creat, puteti alege diferite moduri de vizualizare din meniul *View*, sau puteti alege una din optiunile existente in partea stanga de jos a ferestrei.

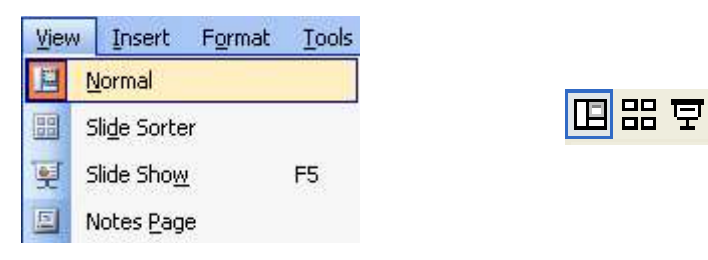

Aceste optiuni sunt urmatoarele :

- *Normal* tipul cel mai des folosit, ce va permite vizualizarea diapozitivelor cat si a tuturor datelor cuprinse in acest diapozitiv.
- Slide sorter view prezinta fiecare diapozitiv sub forma unei mici imagini grafice
- *Slide show* se poate vizualiza intreaga prezentare create. Pentru a porni o prezentare, puteti apasa tasta **F5**.
- *Notes Page* se pot vizualiza notele de subsol

### Diapozitive

#### Adaugarea unui diapozitiv nou cu format definit

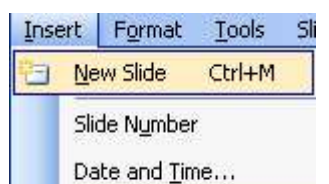

Pentru a adauga un diapozitiv nou se alege functia *New Slide* din meniul *Insert*, sau puteti apasa Ctrl+M.

In partea dreapta a ecranului va aparea fereastra *Slide Layout*, din care va puteti alege formatul dorit pentru diapozitiv.

| Slide Layout     | •                  | × |
|------------------|--------------------|---|
| 😔   😌   🐔 j      |                    |   |
| Apply slide layo | out:               |   |
| Text Layouts     |                    | ^ |
|                  |                    |   |
|                  |                    |   |
| Content Layo     | uts                |   |
|                  | ■ &<br>& ::        |   |
| <b>皇</b><br>御 章  | <b></b>            |   |
|                  |                    |   |
|                  |                    |   |
| Text and Cont    | ent Layouts        | ~ |
| Show when ins    | serting new slides |   |

In aceasta fereastra puteti alege (printr-un simplu clic) diferite formate pentru diapozitivele pe care le introduceti, ca de exemplu format tip titlu, tip grafic si text, format table, etc.

#### Schimbarea fundalului unui diapozitiv sau a tuturor diapozitivelor unei prezentari

Pentru a schimba fundalul unui diapozitiv, sau a tuturor diapozitivelor existente intr-o prezentare apelati din meniul *Format* optiunea *Background*.

| For | mat          | Tools            | Slide Show | Win |  |  |
|-----|--------------|------------------|------------|-----|--|--|
| A   | Еог          | ıt               |            |     |  |  |
| H   | Bull         | ets and I        | Numbering  |     |  |  |
|     | Alig         | nment            |            | •   |  |  |
|     | Line Spacing |                  |            |     |  |  |
|     | Change Case  |                  |            |     |  |  |
|     | Rep          | olace For        | nts        |     |  |  |
| 2   | Slid         | e <u>D</u> esign |            |     |  |  |
|     | Slid         | e <u>L</u> ayout |            |     |  |  |
|     | Bac          | <u>k</u> ground  |            |     |  |  |
| 32  | Орј          | ect              |            |     |  |  |

Aceasta functie va deschide fereastra *Background* in care va puteti alege culoarea dorita, sau va puteti crea propria dvs. culoare.

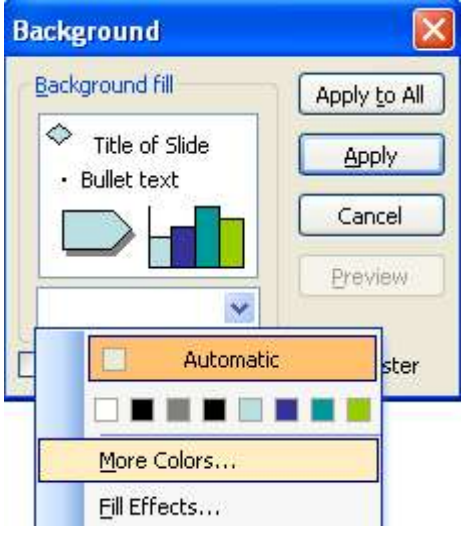

Un dispozitiv special oferit de *Microsoft PowerPoint* este *Master Slide*. Cu ajutorul acestuia puteti controla diferite proprietati ale prezentarii dumneavoastra, ca de exemplu caracteristicile legate de textul folosit in prezentare, de fundal, etc.

Se poate folosi atunci cand doriti efectuarea de modificari asupra tuturor diapozitivelor din prezentare. De exemplu daca modificati culoarea titlului in *Master Slide, PowerPoint* va modifica automat culoarea titlului in toate diapozitivele existente in prezentare.

Pentru a afisa acest diapozitiv apelati din meniul View functia Master - Slide Master.

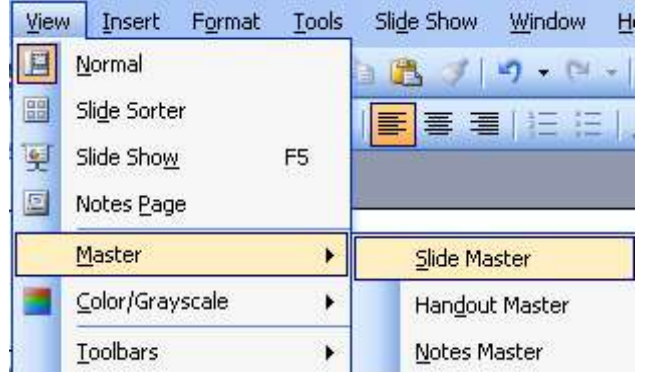

Pe ecran va aparea un diapozitiv asupra caruia realizati modificarile dorite. Aceste modificari vor aparea pe fiecare diapozitiv din prezentare si asupra diapozitivelor noi pe care le veti mai introduce in prezentare.

| CIICK to     | edit Master title style<br>Title Area for AutoLayout |
|--------------|------------------------------------------------------|
| Click to edi | t Master text styles                                 |
| – Second le  | vel                                                  |
| Third lev    | el                                                   |
| – Fourth     | i level                                              |
| » Fit        | th level                                             |
|              |                                                      |
|              | Slide Master View 🔻                                  |
|              | 🔚 🔁 🥘 🗔 🖟 📰 🛛 🔤 Dise Master View                     |
|              | Object Area for AutoLayout                           |

Daca aveti o imagine care doriti sa apara in fiecare diapozitiv, pentru a nu introduce manual imaginea in fiecare diapozitiv, folositi *Master Slide*. Aceasta imagine va aparea pe fiecare diapozitiv in locul unde ati introdus-o in Master Slide.

Pentru a introduce o imagine, apelati din meniul *Insert*, functia *Picture – From file* 

| Inse     | ert        | Format                  | <u>T</u> ools | Slig | <u>l</u> e Sh | woi   | <u>W</u> indo | W    | <u>H</u> elp |
|----------|------------|-------------------------|---------------|------|---------------|-------|---------------|------|--------------|
| <b>H</b> | Ne         | w Slide                 | Ctrl+M        |      | 8             | 31    | - C           | (11) | -   🏨 🗉      |
|          | Slic<br>Da | de Nymbe<br>ite and Tir | r<br>ne       |      |               |       | 15            | E    | A A          |
|          | Pic        | ture                    |               | •    | 2             | ⊆lip  | Art           |      |              |
| 203      | Dia        | agram                   |               |      |               | Eror  | n File        |      |              |
| 1        |            |                         |               |      |               | 1.1.1 |               |      |              |

Din fereastra aparuta alegeti imaginea pe care doriti sa o inserati si apoi apasati butonul *Insert*. Imaginea va aparea in *Master Slide* si o puteti pozitiona unde doriti.

Pentru a sterge o imagine din *Master Slide* va trebui sa selectati imaginea respectiva si apoi sa apasati una din tastele *Delete* sau *Backspace* existente pe tastatura.

#### Adaugarea unui text in subsol pentru un diapozitiv sau pentru toate diapozitivele

Daca doriti introducerea unui text in subsolul unui diapozitiv sau in cadrul tuturor diapozitivelor, alegeti din meniul *View* functia *Header and Footer*. Aceasta functie va deschide fereastra *Header and Footer* in care introduceti subsolul dorit.

| lide  | Notes and Handouts               |              |
|-------|----------------------------------|--------------|
| Inclu | ude on slide                     | Apply to All |
|       | eate and time                    |              |
| (     | O Update automatically           | Apply        |
|       | 4/9/2005 😪                       | Cancel       |
|       | Language: <u>C</u> alendar type: | <u></u>      |
|       | English (U.S.) 👽 Western 👽       |              |
| (     | • Fi <u>x</u> ed                 | Preview      |
|       |                                  |              |
|       | ilide <u>n</u> umber             |              |
|       | jooter                           |              |
|       |                                  |              |
| -     |                                  | 1.6          |

Pentru a introduce un subsol, selectati casuta *Footer* iar apoi in campul de editare introduceti textul dorit. Daca nu doriti ca acest text sa apara si este primul diapozitiv, selectati optiunea *Don't* show on title slide. Pentru a introduce acest subsol doar in diapozitivul curent, apasati butonul *Apply*, iar daca doriti introducerea subsolului in toate diapozitivele prezentarii apasati butonul *Apply to All*.

Daca doriti introducerea numerelor, in cadrul unui diapozitiv, sau in cadrul tuturor diapozitivelor, selectati optiunea *Slide Number*.

Daca nu doriti ca primul diapozitiv sa apara numerotat, selectati optiunea *Don't show on title slide*.

#### Formatare text si imagini

#### Introducerea si formatarea textului

#### Adaugarea textului intr-un diapozitiv

Textul este introdus prin actionarea tastaturii: in momentul in care se ajunge la capatul randului, cursorul continua pe randul urmator. Pentru a introduce un text, va trebui sa dati un clic in zona in care scrie *Click to add text* si apoi introduceti textul dorit.

# Click to add text

Pentru editarea comentariilor unui diapozitiv se recomanda folosirea vizualizarii *Notes page*. Selectati diapozitivul caruia doriti sa ii adaugati un comentariu si apoi in partea de jos a ferestrei dati un clic in campul *Click to add text*.

#### Formatarea textului

Dupa introducerea textului puteti alege optiunea de formatare a acestuia. Din meniul *Format* apelati optiunea *Font*. Se ajunge la urmatoarea fereastra de dialog :

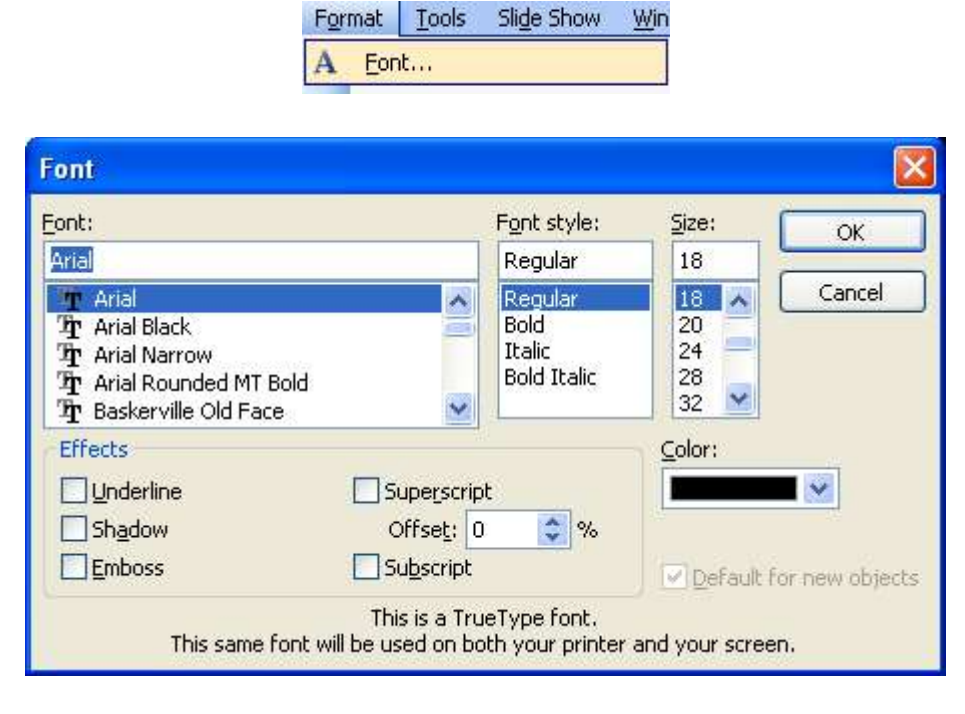

In prima parte se poate modifica tipul de font, stilul si dimensiunea acestuia, doar printr-un simplu clic pe optiunea dorita.

Pentru a alege o culoare speciala va trebui sa dati clic pe meniul derulant *Color* ce deschide o noua fereastra din care se poate alege o culoare pentru font. Daca totusi nu sunteti multumit de

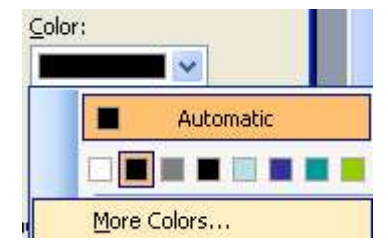

culorile prezentate si vreti o nuanta speciala, puteti opta pentru a o realiza apasand pe butonul *More Colors*. Se va deschide fereastra *Colors*, unde va puteti crea orice culoare doriti prin combinarea culorilor rosu, verde si albastru. Culoarea pe care o doriti se poate obtine prin deplasarea crucii albe in fereastra *Colors*, spre nuanta dorita.

| Standard (<br>Colors:                                   | Iustom        | Cance |
|---------------------------------------------------------|---------------|-------|
|                                                         |               |       |
|                                                         |               | •     |
| Color mo <u>d</u> el:                                   | RGB           |       |
| Color mo <u>d</u> el:<br><u>R</u> ed:                   | RGB 💉         | New   |
| Color mo <u>d</u> el:<br><u>R</u> ed:<br><u>G</u> reen: | RGB V<br>88 0 | .▲    |

In fereastra de dialog *Font* mai apar si alte efecte, ce pot fi activate prin marcarea acestora cu un simplu clic. Fiecare va fi atribuit doar textului dinainte selectat.

| Effects   |                        |
|-----------|------------------------|
| Underline | Superscript            |
| Shadow    | Offse <u>t</u> : 0 😂 % |
| Emboss    | Subscript              |

- Underline subliniaza textul;
- Shadow ofera textului o usoara umbrire;
- Superscript scrie textul selectat ca si exponent;
- *Subscript* scrie textul selectat ca si indice.

Pentru a face definitive modificarile va trebui apasata tasta *OK*. In caz contrar, prin apasarea tastei *Cancel*, textul va ramane asa cum era.

Puteti economisi timp facand aceste lucruri prin intermediul butoanelor prezente pe bara de meniuri.

Pentru :

R

-optiunea **Bold** va scrie literele ingrosat ; se poate folosi si Ctrl+B

 $\mathbf{J}$  -optiunea *Italic* va scrie inclinat textul ; se poate folosi si Ctrl+I

 $\blacksquare$  -optiunea <u>Underline</u> va sublinia textul ; se poate folosi si *Ctrl*+U

Puteti alinia textul dupa cum doriti. Pentru aceasta apelati din meniul *Format – Alignment* si apoi alegeti optiunea dorita.

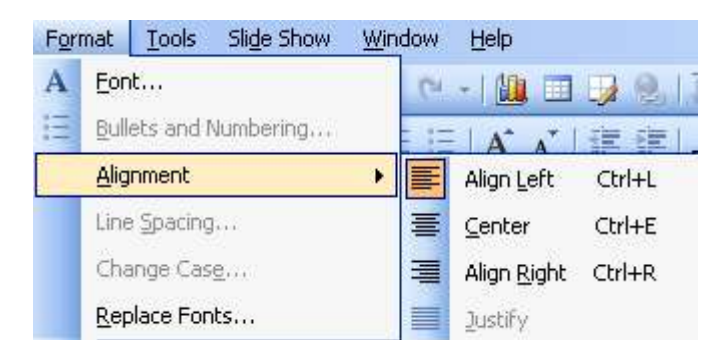

Pentru a economisi timp, puteti folosi si butoanele din bara de instrumente.

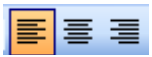

Daca doriti, puteti transforma toate caracterele unui text in litere mari. Pentru a realiza acest lucru, selectati textul dorit si apoi din meniul *Format* alegeti optiunea *Change Case*, ce va deschide fereastra *Change Case* din care va alegeti optiunea dorita (pentru a transforma in litere mari alegeti optiunea *Uppercase*)

| A Eo               | nt                  | Change Case     |        |
|--------------------|---------------------|-----------------|--------|
| E <u>B</u> u       | llets and Numbering | O Sentence case | ОК     |
| <u>Alia</u><br>Lin | gnment 🕨 🕨          |                 | Cancel |
| Ch                 | ange Cas <u>e</u>   | toggle case     |        |
| Re                 | place Fonts         | 5               |        |

#### Schimbarea spatiului intre paragrafe

Pentru a schimba spatierea intre diferite paragrafe selectati paragrafele asupra carora doriti sa realizati modificarile si apoi din meniul *Format* selectati optiunea *Line Spacing*.

| A Eont              |              | Line Spacing      |
|---------------------|--------------|-------------------|
| Ξ <u>B</u> ullets a | nd Numbering | Line spacing      |
|                     | it 🕨         | 🚺 🗢 Lines 🗸       |
| Line <u>S</u> pa    | cing         | Before paragraph  |
| Change              | Cas <u>e</u> | 0.2 😂 Lines 🗸     |
| <u>R</u> eplace     | Fonts        | After paragraph   |
| 🧾 Slide <u>D</u> es | ign          |                   |
| 🗾 Slide <u>L</u> ay | out          |                   |
| Bac <u>k</u> grou   | und          | OK Cancel Preview |
| Placehol            | der          |                   |

In fereastra aparuta pe ecran – *Line Spacing* – selectati dimensiunea dorita.

#### Alegerea diferitilor marcatori

O modalitate de formatare a paragrafelor existente intr-un diapozitiv este cea cu ajutorul marcatorilor din meniul *Format – Bullets and Numbering*.

| For | mat  | Tools             | Slide Show | Win |
|-----|------|-------------------|------------|-----|
| Α   | Eor  | ıt                |            |     |
| :=  | Bull | ets and I         | Numbering  |     |
|     | Line | e <u>S</u> pacing | h          |     |
|     | Cha  | ange Cas          | <u>e</u>   |     |
|     | Slid | e <u>D</u> esign  | n.         |     |
|     | Slid | e <u>L</u> ayout  |            |     |
|     | Bac  | <u>k</u> ground   | ur.        |     |
| 3   | Plac | eh <u>o</u> lder. | <i></i>    |     |
|     |      |                   | ¥)         |     |
|     |      |                   |            |     |

| ulleted Number | red     |             |                                       |
|----------------|---------|-------------|---------------------------------------|
| None           | <br>    | 0<br>0<br>0 | •                                     |
|                |         | >           | *           *           *             |
| ize: 100 🔹 %   | of text |             | <u>P</u> icture<br>C <u>u</u> stomize |

*Tipurile de marcatori sunt :* 

• *bulleted* – se introduc diferite simboluri pentru a se remarca mai usor anumite paragrafe

| ÷    | > | - / / |
|------|---|-------|
| •    | > |       |
| *=== | > |       |
|      |   |       |

• numbered – ofera posibilitatea de a ordona paragrafele din diapozitiv cu ajutorul cifrelor arabe, romane, litere.

| 1 | 1) | 1  |
|---|----|----|
| 2 | 2) | II |
| 3 | 3) |    |

Pentru a introduce automat un marcator, se poate da clic pe imaginea corespunzatoare din bara de instrumente :

# 

#### Utilizarea comenzii Undo si Redo

In momentul in care s-a gresit ceva in introducerea datelor se apeleaza functia Undo pentru a anula ultima operatie efectuata. Functia Undo se gaseste in meniul Edit – Undo sau in pictograma aflata in bara de instrumente.

| Edit | View            | Inse     | rt F      | orm |
|------|-----------------|----------|-----------|-----|
| 5    | <u>U</u> ndo Ty | /ping    | Ctrl+     | Z   |
|      |                 | 10243532 | 200 02007 | 1.1 |

Acelasi efect il are apasarea *Ctrl+Z*.

Opusa functiei Undo este functia Redo, care realizeaza refacerea ultimei operatii anulate. Functia Redo se gaseste in meniul Edit asemanator functiei Undo sau in pictograma existenta pe bara de meniuri

CH +

Acelasi efect il are apasarea combinatiei de taste - Ctrl+Y.

#### Imagini

#### Introducerea unei imagini (clipart) intr-un diapozitiv

Uneori aveti nevoie si de alte elemente decat text pe care sa le introduceti in document, ca de exemplu: foi de calcul, imagini, alte documente. Pentru aceasta folositi meniul *Insert*.

- Pentru a avea in document diferite clipart-uri, puteti alege una dintre cele doua optiuni:
- cu ajutorul functiei Insert Picture Clipart
- cu ajutorul butonului

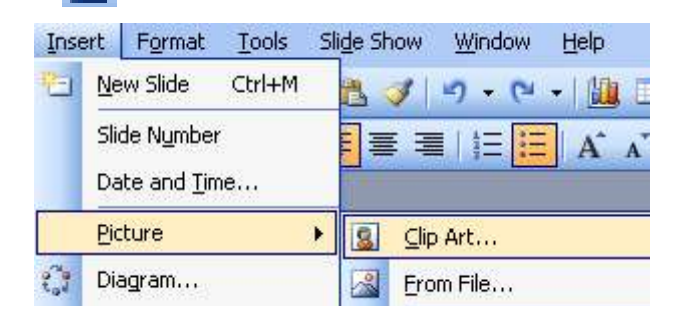

Inserarea unei imagini se face folosind functia Insert - Picture - From File sau a butonului

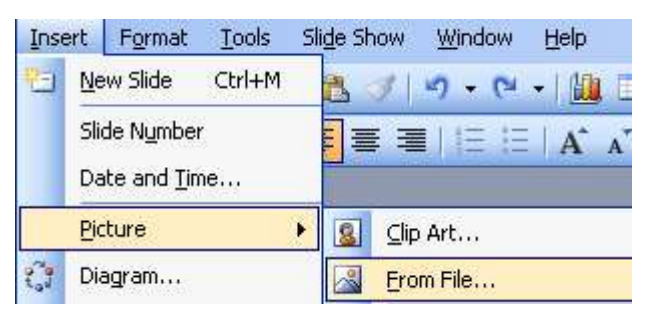

1

Aceasta va deschide fereastra *Insert Picture*, de unde putem alege calea catre imagine, si evident imaginea

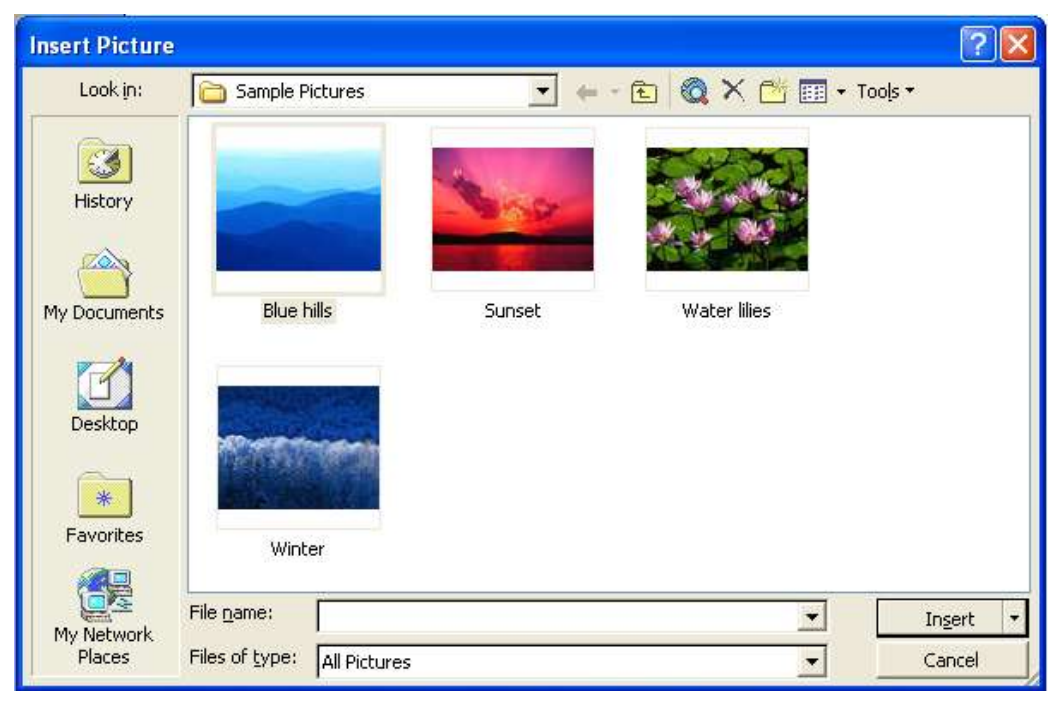

#### Copierea, mutarea, stergerea textului, imaginilor

Copierea si mutarea textului in diferite parti ale fisierului, sau chiar in fisiere diferite, este posibila datorita existentei *Clipboard*-ului. Acesta este o memorie temporara, folosita pentru pastrarea pe termen scurt a cuvintelor, imaginilor sau diagramelor.

Pentru a copia un text sau o imagine in alta parte a diapozitivului sau intre diapozitive diferite se alege optiunea *Copy* din meniul *Edit*, sau se foloseste combinatia de taste Ctrl+C. Se mai poate da clic pe pictograma aflata in bara de instrumente

| Edit | <u>V</u> iew <u>I</u> nsert | Format | I   |
|------|-----------------------------|--------|-----|
| -7   | Undo AutoCorrect            | Ctrl+Z |     |
| x    | Cu <u>t</u>                 | Ctrl+X | ,   |
|      | ⊆ору                        | Ctrl+C |     |
|      | Office Clip <u>b</u> oard   |        | - 5 |
| 2    | Paste                       | Ctrl+V |     |

Pentru a putea alege optiunea *Copy* va trebui ca textul sau imaginea ce trebuie copiata sa fie selectata, in caz contrar aceasta optiune nefiind disponibila.

Dupa copierea textului (imaginii), pentru a putea fi pus in locul unde se doreste va trebui sa alegeti optiunea *Paste* din meniul *Edit*, sau prin combinatia de taste Ctrl+V. Se poate opta si pentru un simplu clic pe imaginea din bara de instrumente.

| Edit View Insert          |                    | sert   | Format           | I |  |
|---------------------------|--------------------|--------|------------------|---|--|
| 2                         | <u>U</u> ndo AutoC | orrect | Ctrl+Z           |   |  |
| Ж                         | 6 Cu <u>t</u>      |        | Ctrl+X<br>Ctrl+C |   |  |
| Ga -                      |                    |        |                  |   |  |
| Office Clip <u>b</u> oard |                    | bard   |                  |   |  |
| 2                         | Paste              |        | Ctrl+V           |   |  |

Pentru a muta un text, imagine, in alta parte a diapozitivului sau intre diapozitive diferite se alege optiunea *Cut* din meniul *Edit* sau se foloseste combinatia de taste Ctrl+X. Se mai poate da clic pe pictograma aflata in bara de instrumente.

| Edit | View Insert                | Format   | Ī |
|------|----------------------------|----------|---|
| 5    | Undo AutoCorrec            | t Ctrl+Z |   |
| *    | Cu <u>t</u>                | Ctrl+X   |   |
| Ca   | ⊆ору                       | Ctrl+C   |   |
|      | Office Clip <u>b</u> oard. | 6-)<br>- |   |
| 2    | Paste                      | Ctrl+V   |   |

Dupa mutarea textului sau a imaginii, pentru a putea fi pus in locul unde se doreste, va trebui sa alegeti optiunea *Paste* din meniul *Edit*, sau prin combinatia de taste Ctrl+V.

Optiunea *Edit – Paste Special* va ofera posibilitatea de a stabili cum anume va fi inserat in diapozitiv continutul *Clipboard*-ului.

Stergerea textului sau a imaginilor se realizeaza prin apasarea tastelor *Backspace* sau *Delete* de pe tastatura.

#### Redimensionarea imaginilor, obiectelor

In primul rand va trebui sa selectati imaginea dorita. Selectarea imaginii se face printr-un clic de stanga pe aceasta. Imaginea va aparea intr-un patrat incadrat de 8 puncte. Acum puteti

modifica dimensiunea obiectului plasand cursorul mouse-ului pe unul din cele 8 puncte. Cursorul va avea diferite forme in functie de punctul deasupra caruia il plasati.

0

Puteti chiar deplasa si obiectul. In acest caz, va trebui sa plasati cursorul deasupra obiectului pana in momentul in care cursorul este sub forma de cruce.

#### Grafice, diagrame

#### Utilizarea graficelor si a diagramelor

Introducerea, modificarea datelor pentru diferite tipuri de grafice

Pentru a crea un grafic, in cadrul diapozitivului, va trebui in primul rand sa atingeti un format corespunzator pentru diapozitivul respectiv. Formatul unui diapozitiv il alegeti din fereastra *Slide Layout*, pe care o deschideti apeland din meniul *Format* functia *Slide Layout*, sau din butonul existent pe bara de instrumente a aplicatiei. Crearea unui grafic nou se poate realiza si prin apelarea din meniul *Insert* a functiei *Chart*.

| Slide Layout     | •           | ~ > |
|------------------|-------------|-----|
| 😔   😌   🐔 ]      |             |     |
| Apply slide layo | out:        |     |
| Text Layouts     |             | ^   |
| 3 <b>5</b> 38    |             |     |
|                  |             |     |
|                  | 8 <u>8</u>  |     |
| <b>—</b>         |             |     |
|                  |             |     |
|                  |             |     |
| Content Layou    | uts         |     |
|                  | III &       |     |
|                  |             |     |
|                  |             |     |
| III &            | 888         |     |
|                  | Heres Heres |     |
|                  |             |     |
|                  |             |     |
|                  | Mar Maror   |     |
| meme             |             |     |
|                  |             |     |
| Mar Maria        |             |     |
| Text and Cont    | ent Layouts | v   |
|                  | 1           |     |

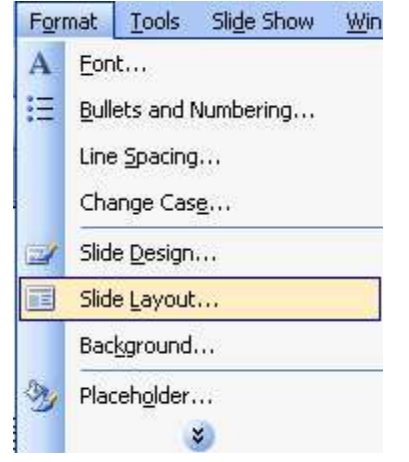

0

| 4 | Show w | hen inser | ting new | slides |
|---|--------|-----------|----------|--------|
|---|--------|-----------|----------|--------|

In fereastra Slide Layout, alegeti tipul dorit pentru diapozitiv, in cazul nostru optiunea *Title and Chart*.

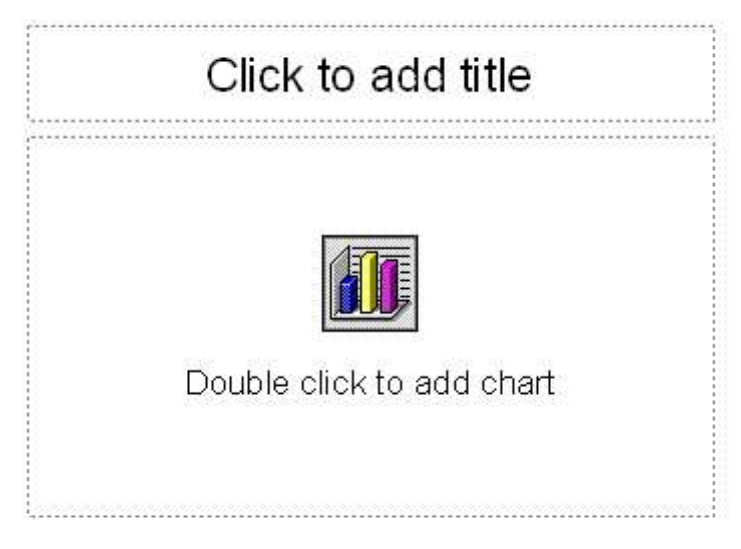

Pe ecran va aparea o fereastra *Excel* in care va puteti introduce datele dorite. Datele se vor introduce ca in orice foaie de calcul. Dupa introducerea datelor, pentru a finaliza graficul, va trebui sa dati un clic oriunde in afara graficului sau a ferestrei aparute.

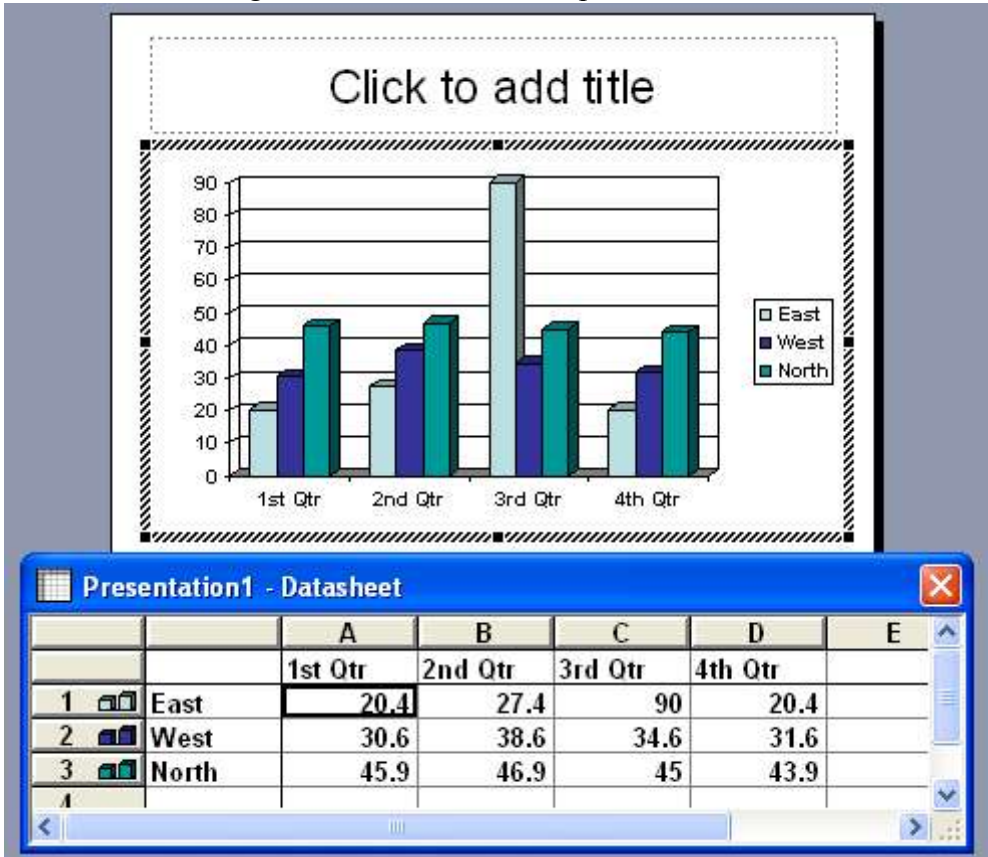

Daca aveti un grafic realizat si doriti modificarea unor date, va trebui sa editati graficul. Acest lucru se realizeaza prin apelarea functiei *Chart Object* din meniul *Edit* dupa ce ati selectat graficul pe care doriti sa il modificati. Puteti edita un grafic si prin dubluclic pe acesta.

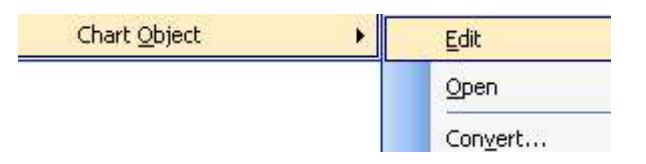

#### Modificarea culorii de umplere a unui grafic

Dupa editarea graficului, puteti modifica culoarea de umplere a graficului. Aveti doua modalitati ce va permit acest lucru.

Prima posibilitate este alegerea functiei *Format Walls* din meniul aparut dupa ce ati dat clic pe graficul caruia doriti sa ii modificati culoarea. Aceasta optiune va deschide fereastra *Format Walls* in care va alegeti culoarea dorita.

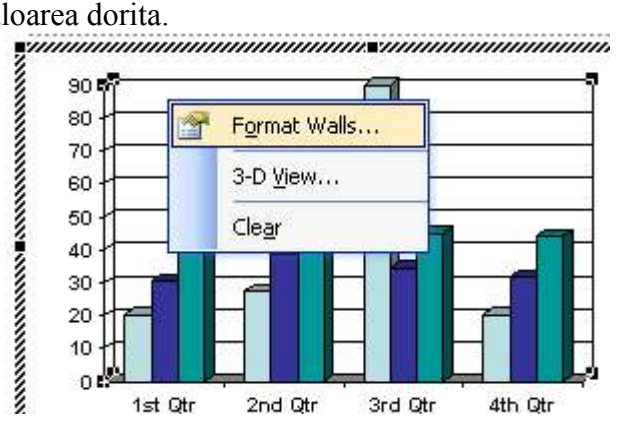

| <u>Automatic</u>           | O Automatic  |
|----------------------------|--------------|
| <u>N</u> one               | ONDE         |
| Custom                     |              |
| Style:                     |              |
| <u>C</u> olor: Automatic 🗸 |              |
| Weight:                    |              |
|                            |              |
|                            |              |
| ampla                      | Fill Effects |
| ampro.                     |              |

A doua posibilitate pentru a deschide fereastra *Format Walls* este apelarea functiei *Selected Walls* din meniul *Format* sau prin combinatia de taste *Ctrl+1*.

| For | nat  | Tools    | Data | ⊆har   | t |
|-----|------|----------|------|--------|---|
|     | Sele | ected Wa | alls | Ctrl+1 | ļ |
| A   | Eon  | ť        |      |        |   |
|     | Nun  | nber     |      |        |   |
|     | Plac | ement    |      |        | × |
| Ħ   | ⊆ok  | umn Wid  | th   |        |   |

#### Modificarea culorii graficului

Pentru a modifica culorile unei serii din graficul deja definit, dati clic dreapta pe acesta si selectati optiunea *Format Data Series*. In aceasta fereastra alegeti culoarea dorita, eventual si alte optiuni oferite de meniurile existente in aceasta fereastra.

| 90                                                                                                    |                                                                                                    |
|----------------------------------------------------------------------------------------------------|----------------------------------------------------------------------------------------------------|
| 80 1                                                                                                    | and a second second second second second second second second second second second second second second second                                                                                                    |
|                                                                                                    | Format Data Series                                                                                                    |
| 50                                                                                                    | Chart Type                                                                                                    |
| 40                                                                                                    |                                                                                                    |
| 30                                                                                                    | Add Trendline                                                                                                    |
| 20                                                                                                    | Clear                                                                                                    |
| 10 + -                                                                                                    |                                                                                                    |
| rmat Data Series                                                                                                    |                                                                                                    |
| atterns Shape Data Labels                                                                                                    | Ontions                                                                                                    |
| Shape Bata Eabols                                                                                                    | epsette                                                                                                    |
|                                                                                                    |                                                                                                    |
| Border                                                                                                    | Area                                                                                                    |
| Border<br><u>Automatic</u><br>None                                                                                                    | Area<br>Area<br>Area<br>None                                                                                                    |
| Border<br>Automatic<br>Custom                                                                                                    | Area<br>Area<br>Automatic<br>None                                                                                                    |
| Sorder<br>Automatic  Custom  Style:                                                                                                    | Area<br>Area<br>Automatic<br>None                                                                                                    |
| Sorder          • Automatic        None       Custom       Style:                                                                                                    | Area<br>Area<br>Area<br>Nong                                                                                                    |
| Border <ul> <li>Automatic</li> <li>None</li> <li>Custom</li> <li>Etyle:</li> <li>Color:</li> <li>Automatic</li> <li>Automatic<td>Area<br/>Area<br/>Automatic<br/>Nong</td></li></ul> | Area<br>Area<br>Automatic<br>Nong                                                                                                    |
| Sorder<br>Automatic<br>None<br>Custom<br>Style:<br>Color:<br>Automatic<br>Weight:<br>Veight:                                                                                                    | Area<br>Area<br>Area<br>None<br>Area<br>None<br>Area<br>Area<br>Are |
| Sorder<br>Automatic<br>None<br>Custom<br>Style:<br>Color:<br>Automatic<br>Weight:                                                                                                    | Area<br>Area<br>Automatic<br>Nong                                                                                                    |
| Sorder<br><u>A</u> utomatic<br><u>N</u> one<br><u>Custom</u><br><u>Style:</u><br><u>Color:</u><br><u>Automatic</u><br><u>W</u> eight:<br><u>W</u> eight:                                                                                                    | Area<br>Automatic<br>Nong                                                                                                    |
| Sorder<br>Automatic<br>None<br>Custom<br>Style:<br>Color:<br>Automatic<br>Weight:<br>Sample                                                                                                    | Area<br>Area<br>Area<br>Nong<br>Area<br>Fill Effects                                                                                                    |
| Sorder<br>Automatic<br>None<br>Custom<br>Style:<br>Color:<br>Automatic<br>Weight:<br>Sample                                                                                                    | Area<br>Area<br>Automatic<br>Nong<br>Fill Effects<br>Invert if negative                                                                                                    |
| Sorder<br>Automatic<br>None<br>Custom<br>Style:<br>Color:<br>Automatic<br>Weight:<br>Sample                                                                                                    | Area<br>Automatic<br>Nong<br>Fill Effects<br>Invert if negative                                                                                                    |

#### Modificarea tipului de grafic

Chart Window

Chart Type... Chart Options... Add Trendline...

3-D <u>V</u>iew...

Help

Dupa editarea graficului creat, puteti modifica tipul acestuia prin alegerea din meniul *Chart* a functiei *Chart Type*. In fereastra ce va aparea pe ecran va puteti alege noul tip dorit pentru graficul dvs.

| Chart type:<br>Column<br>Column | Chart sub-type:<br>Column<br>Bar<br>Line<br>Pie<br>XY (Scatter)<br>Area<br>Doughnut<br>Radar<br>Surface<br>Bubble<br>Coptions<br>Apply to selection<br>Default formatting | Standard Types Custom T                                                    | ypes            |
|----------------------------------------------------------------------------------------------------|----------------------------------------------------------------------------------------------------|----------------------------------------------------------------------------|-----------------|
| <ul> <li>Prie</li> <li>XY (Scatter)</li> <li>Area</li> <li>Doughnut</li> <li>Radar</li> <li>Surface</li> </ul>                                                                                                    | Pie XY (Scatter) Area Doughnut Radar Surface Bubble Options Options Clustered column with a 3-D visual effect                                                             | Chart type:                                                                | Chart sub-type: |
|                                                                                                    | Bubble      Options      Apply to selection      Default formatting                                                                                                    | <ul> <li>Area</li> <li>Doughnut</li> <li>Radar</li> <li>Surface</li> </ul> |                 |

#### Scheme organizatorice

#### Crearea unei scheme organizatorice

Pentru a crea o schema organizatorica in cadrul unui diapozitiv, va trebui in primul rand, sa alegeti un format corespunzator pentru diapozitivul respectiv (*Slide Layout*) – in cazul nostru optiunea *Organization Chart*.

|     |   | 1.1 | 100 |   | _   |
|-----|---|-----|-----|---|-----|
|     |   | 1   |     |   | - 1 |
|     |   | -   |     |   |     |
| ÷.  | - | -   | -   | - | -1  |
| 1.1 | - |     | -1  | 1 | -11 |

In noul diapozitiv, pentru a putea introduce date, va trebui sa dati dubluclic pe imaginea corespunzatoare.

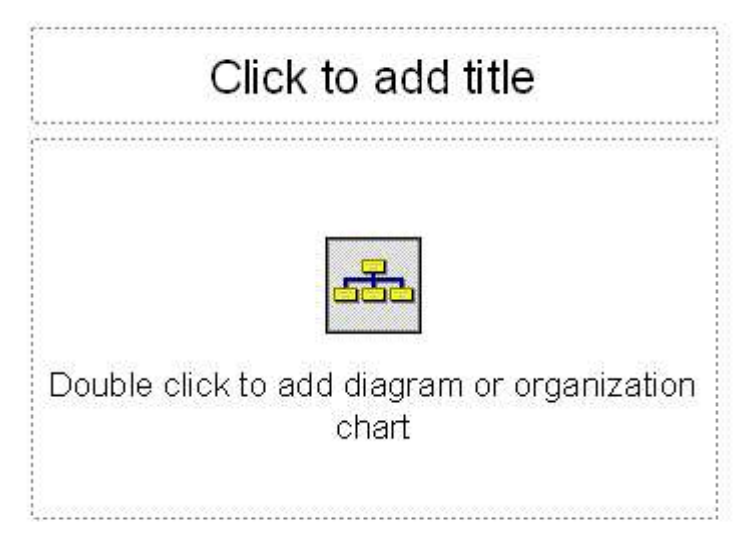

Pe ecran va aparea fereastra *Diagram Gallery* din care va alegeti tipul dorit pentru diagrama si apoi apasati *OK*. In cadrul diapozitivului va aparea schema in care dvs puteti introduce datele dorite.

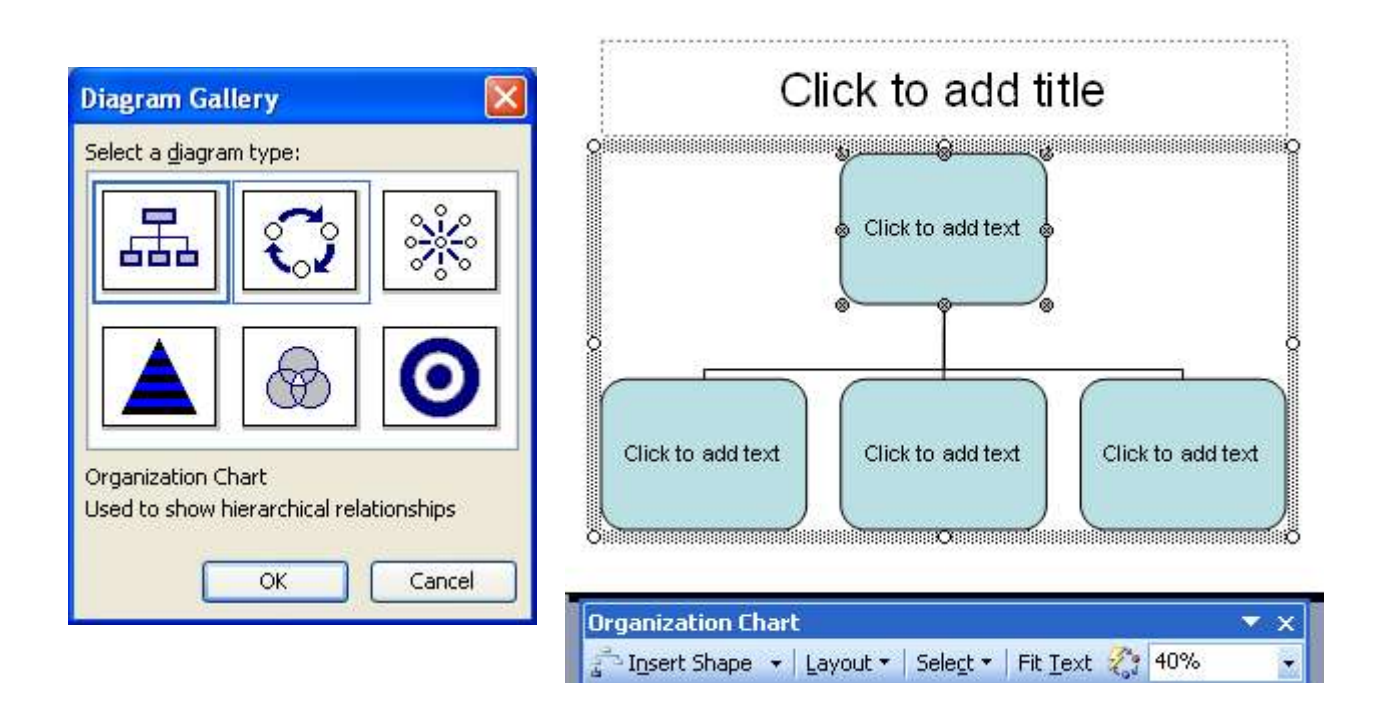

Pe ecran va apare si o bara de instrumente specifica. Cu ajutorul acesteia puteti realiza diferite modificari asupra schemei organizatorice.

Din meniul *Insert Shape* din aceasta bara de instrumente puteti introduce – dupa ce ati selectat celula dorita - alte nivele, noi subordonati, noi colegi sau chiar asistenti.

| Orga     | anization Char          | E.       |                   |                    |     | ▼ X |
|----------|-------------------------|----------|-------------------|--------------------|-----|-----|
| 3 1      | i <u>n</u> sert Shape 👻 | Layout - | Sele <u>c</u> t • | Fit <u>T</u> ext 🖓 | 25% | -   |
| 4<br>P   | Subordinate             |          |                   |                    |     |     |
| <b>.</b> | ⊆oworker                |          |                   |                    |     |     |
| - Hot    | <u>A</u> ssistant       |          |                   |                    |     |     |

Puteti modifica si structura schemei organizatorice cu ajutorul optiunilor existente in meniul *Layout*.

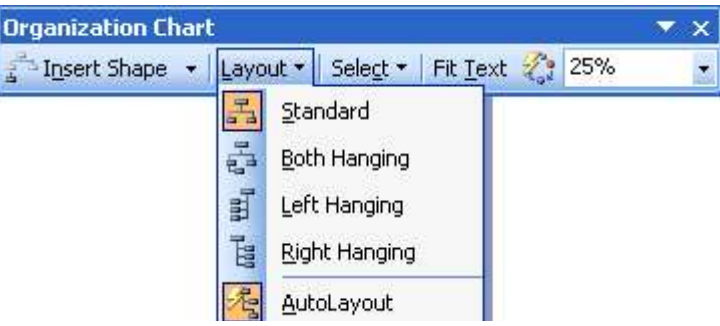

#### **Desenarea obiectelor**

Uneori aveti nevoie de imagini mai complicate, pe care vi le puteti desena foarte usor singuri cu ajutorul barei de instrumente *Drawing*.

```
j Drjaw 🔻 💫 | AutoShapes 🔻 🔪 🔪 🖂 🔿 🔠 🐗 🎲 🧕 📓 | 🆄 🗸 🔟 🛨 🗮 🛒 🧱 🧊 💂
```

Daca bara nu este prezenta, o puteti activa si cu ajutorul meniului View – Toolbars – Drawing.

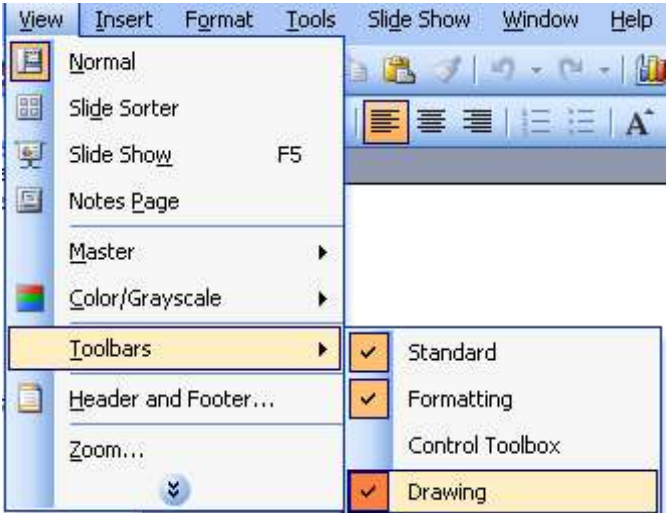

Din optiunea *Auto Shape* puteti alege diferite forme predefinite. Selectia se face printr-un clic pe forma dorita si apoi in document trageti cu mouse-ul cat de mult doriti, pentru a avea dimensiunea dorita.

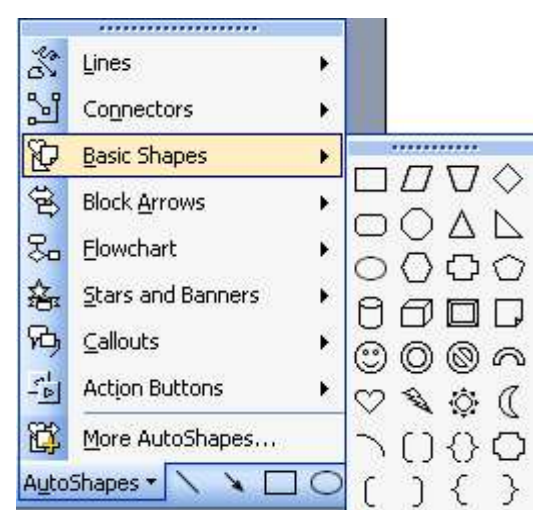

Pentru selectarea tipului de linie dorit si a efectului de umbra, se utilizeaza butoanele urmatoare:

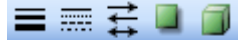

#### Redimensionarea unui obiect

In primul rand trebuie sa selectati desenul dorit. Selectarea desenului se face printr-un clic stanga pe desen. Desenul va aparea incadrat de 8 puncte.

Acum puteti modifica dimensiunea obiectului, plasand cursorul mouse-ului deasupa unuia dintre puncte, apasand butonul stang si marind sau micsorand imaginea.

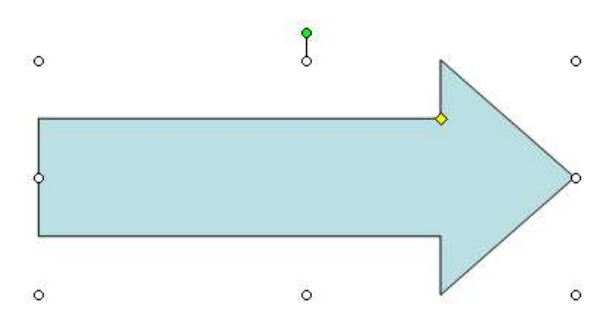

Pentru deplasarea obiectului va trebui sa plasati cursorul deasupra obiectului pana cand cursorul ia forma de cruce, moment in care, cu un singur clic, se poate deplasa obiectul in pozitia dorita.

Uneori cand realizati desene complicate folositi diferite forme. Daca vreti sa mutati desenul in alta parte a documentului va fi foarte greu sa mutate fiecare forma a lui. De aceea, *PowerPoint* ofera posibilitatea gruparii formelor si realizarea unui singur obiect, cu ajutorul functiei *Draw* – *Group*.

| ¥ | Cu <u>t</u>            |   |     |         |
|---|------------------------|---|-----|---------|
| 6 | ⊆ору                   |   |     |         |
| 2 | Paste                  |   |     |         |
|   | Save as Picture        |   |     |         |
|   | Grouping               | × | 电   | Group   |
|   | O <u>r</u> der         | × | In: | Ungroup |
|   | Set AutoShape Defaults |   | 19  | Regroup |

Inversul functiei Group este Ungroup, care realizeaza separarea obiectelor grupate anterior.

#### Pozitionarea unui obiect in cadrul altuia

Atunci cand aveti doua obiecte si doriti ca un obiect sa apara in interiorul celuilalt, daca doriti sa plasati obiectul pur si simplu in interiorul celuilalt obiect, acesta nu se va vedea.

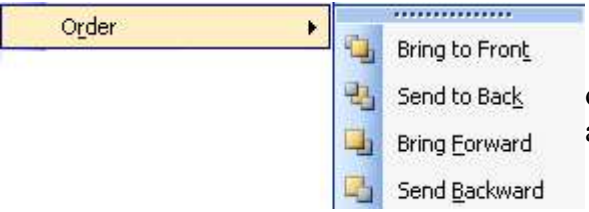

Folosind optiunea *Order* din meniul derulant obtinut prin clic dreapta pe una dintre imagini, se alege ordinea de vizualizare a imaginilor.

#### Efecte aplicate diapozitivelor

#### Animatia textului si a imaginilor unui diapozitiv

Pentru a face prezentarea mai placuta, puteti adauga diferite animatii textului, obiectelor, imaginilor existente intr-un diapozitiv. Acest lucru se realizeaza prin apelarea functiei *Custom Animation* din meniul *Slide Show*.

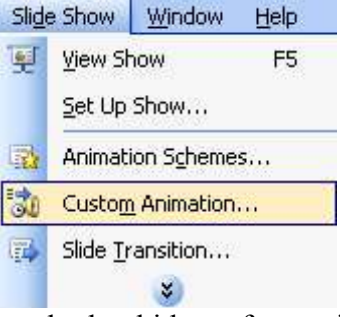

Apelarea acestei functii va duce la deschiderea ferestrei *Custom Animation* din care se aleg efectele pe care doriti sa le aplicati diferitelor obiecte din cadrul diapozitivului.

| Custom Animat  | ion 🔻 🗙               |
|----------------|-----------------------|
|                |                       |
| 😥 Add Effect 🔻 | Rémové                |
| Modify effect  |                       |
| Start)         | *                     |
| Property:      | *                     |
| Speed:         | *                     |
| .222,932       |                       |
| Re-C           | Order 💽<br>Slide Show |

Se poate selecta rularea unui efect la un clic sau in ordinea stabilita in lista. Se poate selecta directia efectului cat si viteza de executie a acestuia.

| Start:     | 省 On Click | ~ |
|------------|------------|---|
| Direction: | Horizontal | * |
| Speed:     | Very Fast  | * |

#### Efectele aplicate diapozitivelor

Se pot aplica efecte si diapozitivelor unei prezentari. Pentru aceasta se alege optiunea *Slide Transition* din meniul *Slide Show*.

| Slide                                                                                       | e Show                            | Window                                    | <u>H</u> elp |  |
|---------------------------------------------------------------------------------------------|-----------------------------------|-------------------------------------------|--------------|--|
| ¥                                                                                           | <u>V</u> iew Sl<br><u>S</u> et Up | now<br>Show                               | F5           |  |
| 1<br>1<br>1<br>1<br>1<br>1<br>1<br>1<br>1<br>1<br>1<br>1<br>1<br>1<br>1<br>1<br>1<br>1<br>1 | Animat<br>Custo <u>n</u>          | ion S <u>c</u> heme<br><u>n</u> Animation | :s           |  |
| <b></b>                                                                                     | Slide <u>T</u> r                  | ansition                                  |              |  |
|                                                                                             |                                   | *                                         |              |  |

In partea dreapta a ecranului se deschide fereastra *Slide Transition*, in care se selecteaza efectul dorit pentru diapozitiv.

|                             | sciecced sindes.                                                                  | 1.4 |
|-----------------------------|-----------------------------------------------------------------------------------|-----|
| No Trans                    | sition                                                                            |     |
| Blinds Ho                   | orizontal                                                                         |     |
| Blinds ve                   | ertical                                                                           | T   |
| BOXIN                       |                                                                                   |     |
| Box Out                     | Constant - course                                                                 |     |
| Checker                     | board Across                                                                      |     |
| Checker                     | board Down                                                                        |     |
| Comb Ho                     | orizontal                                                                         |     |
| Comp ve                     | ertical                                                                           |     |
| Cover D                     | -64                                                                               |     |
| COVELLO                     | bre                                                                               | ~   |
| 1odify t                    | ransition                                                                         |     |
| Speed:                      | Fast                                                                              | *   |
| FOR STREET                  |                                                                                   | Y   |
| Sound:                      | [No Sound]                                                                        |     |
| Sound:                      | [No Sound]<br>[] Loop until next sound                                            | -   |
| Sound:                      | [No Sound]<br>[Loop until next sound<br>e slide                                   | 1   |
| Sound:<br>Advance           | [No Sound]<br>Loop until next sound<br>e slide<br>mouse click                     |     |
| Sound:<br>Advance           | [No Sound]<br>Loop until next sound<br>e slide<br>nouse click<br>omatically after |     |
| Sound:<br>Advance           | [No Sound]<br>Loop until next sound<br>e slide<br>mouse click<br>omatically after | 1   |
| Sound:<br>Advance<br>V On r | [No Sound]<br>Loop until next sound<br>e slide<br>nouse click<br>omatically after |     |

Fiecare efect, inainte de a fi salvat, este rulat pentru utilizator.

#### Pregatirea prezentarii

#### Pregatirea diapozitivelor

#### Stabilirea formatului unui diapozitiv

Inainte de a fi imprimat documentul, va trebui stabilit formatul paginii. Pentru aceasta se alege optiunea *Page Setup* din meniul *File*, ce deschide urmatoarea fereastra, unde se pot seta formatul diapozitivului, lungimea si latimea vizualizarii si tipul diapozitivului (*Portrait* sau *Landscape*).

| Page Setup                                                                                                 |                                                                                                    | ? 🔀          |
|----------------------------------------------------------------------------------------------------|----------------------------------------------------------------------------------------------------|--------------|
| Slides sized for:<br>On-screen Show<br>Width:<br>10 Inches<br>Height:<br>7.5 Inches<br>Number slides from: | Orientation Slides Slides Slides Slides Slides Slides Slides Slides Oportrait Oportrait Oportrait Oportrait Clandscape | OK<br>Cancel |

#### Copierea, mutarea si stergerea diapozitivelor unei prezentari

Pentru realizarea diferitelor operatii cu diapozitivele unei prezentari, se recomanda utilizarea vizualizarii *Slide Sorter View*.

Copierea si mutarea diapozitivelor in diferite parti ale prezentarii sau chiar in prezentari diferite este posibila cu ajutorul functiilor *Copy*, *Cut* si *Paste* din meniul *Edit*.

| Edit | : <u>V</u> iew ]  | insert        | Forma |
|------|-------------------|---------------|-------|
| 5    | <u>U</u> ndo Typi | ng Ct         | rl+Z  |
| Ж    | Cut               | Ct            | rl+X  |
| 63   | ⊆ору              | Ct            | rl+C  |
| 3    | Office Clip       | <u>b</u> oard | 6)    |
| 2    | Paste             | Ct            | rl+V  |

O alta modalitate de copiere a unui diapozitiv este apelarea din meniul *Edit* a functiei *Duplicate* sau apasarea tastelor Ctrl+D.

| Edit | View In              | isert  | Format |
|------|----------------------|--------|--------|
| 5    | Undo Typin           | 9      | Ctrl+Z |
| U    | <u>R</u> epeat Typ   | ing    | Ctrl+Y |
| x    | Cu <u>t</u>          |        | Ctrl+X |
| Ca . | ⊆ору                 | 0      | Ctrl+C |
|      | Office Clip <u>b</u> | oard.  | ú.     |
| 8    | <u>P</u> aste        |        | Ctrl+V |
|      | Paste <u>S</u> peci  | al     |        |
|      | Paste as <u>H</u> y  | perlin | k      |
|      | Cle <u>a</u> r       |        | Del    |
|      | Select All           | ()     | Ctrl+A |
|      | Duplicate            | 1      | Ctrl+D |
| *    | Delete Slide         | d.     | 4      |

Stergerea diapozitivului se realizeaza prin apasarea tastelor *Backspace* sau *Delete*. Puteti apela si functia *Delete Slide* din meniul *Edit*.

#### Corectarea erorilor gramaticale

Inainte de verificarea ortografica a documentului, va trebui sa va alegeti limba dictionarului, respective cea in care realizati corectarea ortografica. Acest lucru se realizeaza cu ajutorul functiei *Language* din meniul *Tools*.

| Too | ls | Slide Show    | Window | Help      |
|-----|----|---------------|--------|-----------|
| ABC | 5  | pelling       |        | F7        |
| í,  | R  | esearch       |        | Alt+Click |
|     | IJ | nesaurus      |        | Shift+F7  |
|     | La | anguage       |        |           |
|     | Sp | beec <u>h</u> |        |           |

Apelarea acestei functii va duce la deschiderea ferestrei *Language* din care va puteti alege limba dorita.

| Mark selected text as: |   | ОК      |
|------------------------|---|---------|
| 🏶 English (U.S.)       | ~ |         |
| (no proofing)          |   | Cancel  |
| Afrikaans              |   |         |
| Albanian               |   | Default |
| Amharic                |   |         |
| Arabic (Algeria)       |   |         |
| Arabic (Bahrain)       | ~ |         |

Corectarea gramaticala se realizeaza cu ajutorul optiunii *Spelling and Grammar (Spelling...)* din meniul *Tools*. Implicit, aceasta functie este activa, lucru demonstrat de faptul ca orice cuvant gresit apare subliniat cu rosu.

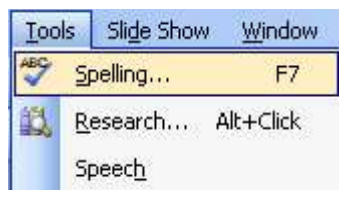

#### Imprimarea

Dupa realizarea tuturor operatiilor necesare inaintea imprimarii, puteti trece la imprimarea efectiva a prezentarii. Pentru aceasta va trebui sa apelati functia *Print* din meniul *File* sau puteti apasa simultan tastele Ctrl+P; puteti de asemenea, sa folositi butonul

Functia Print va deschide fereastra Print, in care se aleg optiunile dorite.

#### Prezentarea

Puteti afisa pe ecran prezentarea creata. Afisarea se poate face de la primul diapozitiv, prin apelarea din meniul *Slide Show* a optiunii *View Show* sau prin apasarea tastei *F5* existenta pe tastatura.

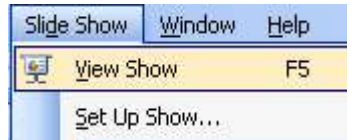

Daca in prezentare aveti anumite diapozitive pe care nu doriti sa le afisati in cadrul prezentarii, puteti alege din meniul *Slide Show* optiunea *Hide Slide*. Pentru ca diapozitivul sa apara

in afisarea prezentarii, va trebui sa apelati din nou aceasta functie.

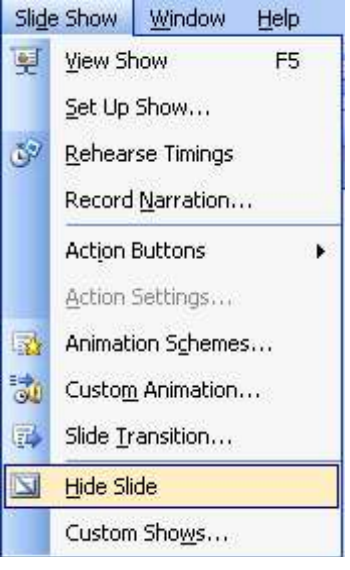

Realizat de Alina Gabriela Tomasian Revizuit si adaugit de Valentina Gaman ©2004-2005 Next Generation Consulting